# vtech

| LS6381   | LS6382   | VS324   |
|----------|----------|---------|
| LS6381-2 | LS6382-2 | VS324-2 |
| LS6381-3 | LS6382-3 | VS324-3 |
| LS6381-4 | LS6382-4 | VS324-4 |
| LS6381-5 | LS6382-5 | VS324-5 |

# Bluetooth<sup>®</sup> feature guide

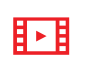

Scan the QR code to watch the video tutorials.

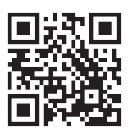

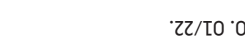

All rights reserved. vl.0. 01/22. © 2022 VTech Technologies Canada Ltd.

names are those of their respective owners.

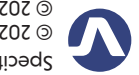

Specifications are subject to change without notice.

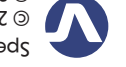

Connect to Cell<sup>TM</sup> is a trademark of VTech Communications, Inc. Android<sup>®</sup> and Google Play<sup>®</sup> are registered trademarks of Google Inc.

Limited is a member of Bluetooth SIG, Inc. Other trademarks and trade its parent, VTech Holdings Limited, is under license. VTech Holdings

aug aux nze of such marks by Advanced American lelephones and

The Bluetooth® word mark and logos are owned by Bluetooth SIG, Inc.

of of phones.viechcanada.com (canada) or scan the

code to register your product for enhanced warranty

AD of the www.vtechphones.com (U) or scan the QR

© 2022 VTech Communications, Inc. |

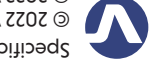

GK code for the latest V lech product news.

support and the latest Viech product news.

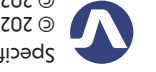

ADD A BLUETOOTH CELL PHONE/PERSONAL COMPUTER You can pair up to two cell phones or personal

Press (\*)<sup>1</sup> on the

Each press toggles

in different colors.

device slot.

telephone base when in

idle to select a Bluetooth

between slot 1 and slot 2.

The LED of the selected

device slot lights up and indicates the device status

**INTRODUCING BLUETOOTH®** 

the following features:

cell calls.

Your new LS6381/LS6381-2/LS6381-3/LS6381-4/

LS6381-5/LS6382/LS6382-2/LS6382-3/LS6382-4/

LS6382-5/VS324/VS324-2/VS324-3/VS324-4/VS324-5

telephone system with Bluetooth wireless technology has

 Pair up to two Bluetooth enabled devices (cell phones or personal computers) with the telephone base.

• Connect one cell phone at a time to make and receive

• Receive calls using your cell phone service with your

Download phonebook entries from your cell phone.

Stream audio and music from your cell phone or

telephone base or system handsets.

personal computer to the telephone base.

Your LS6381/LS6381-2/LS6381-3/LS6381-4/

LS6381-5/LS6382/LS6382-2/LS6382-3/LS6382-4/

# Select a device slot: Add a cell phone/PC:

computers to the telephone. To use a paired device, it must be paired and connected.

After selecting a device slot, press and hold  $(\$)_{2}$ on the telephone base for 4 seconds to enter pairing mode.

When the LED of the selected slot is flashing blue, turn on the Bluetooth feature of your cell phone or PC and search for or add new devices.

Once your device finds vour télephone (VTech DECT 6.0), press the appropriate key on your device to continue the pairing process.

LS6382-5/VS324/VS324-2/VS324-3/VS324-4/

VS324-5 is compatible with Bluetooth version 2.0 or above devices.

- After plugging in the telephone base, wait at least 20 seconds before connecting a Bluetooth device.
- Bluetooth wireless technology operates within a short range (a maximum of approximately 15 feet) from the telephone base. Keep connected cell phones and personal computer within this range.

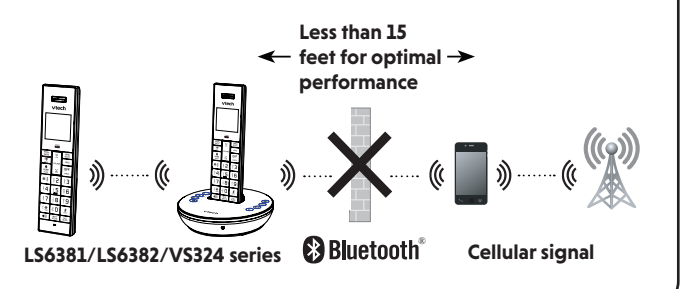

When a Bluetooth device is successfully (4)paired and connected to the telephone. the LED of the selected slot will turn to steady blue. The handset screen will display **3** (slot 1) or **3** (slot 2).

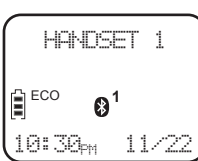

| SELECTED<br>SLOT 1/2 LED \$2<br>COLORS |           | LED COLOR INDICATION OF SELECTED SLOT                                                                                                    |  |
|----------------------------------------|-----------|----------------------------------------------------------------------------------------------------|--|
| Blue                                   | Flashing  | Telephone base tries to pair with your<br>Bluetooth device.                                                                              |  |
| Blue                                   | Steady on | Paired and connected. Ready to use.                                                                                                    |  |
| Red                                    | Steady on | No Bluetooth device is paired or pairing failed.                                                                                         |  |
| Purple                                 | Steady on | Paired but lost connection. Telephone enters auto-connection mode for 60 minutes.                                                        |  |
| Off                                    |           | Paired but auto-connection mode is timed out.<br>Press $\mathfrak{P}_{2}^{l}$ on the telephone base to turn on the auto-connection mode. |  |

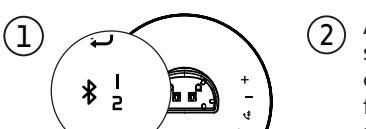

(3)

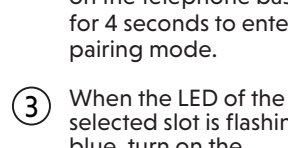

## **REVIEW THE DEVICE LIST**

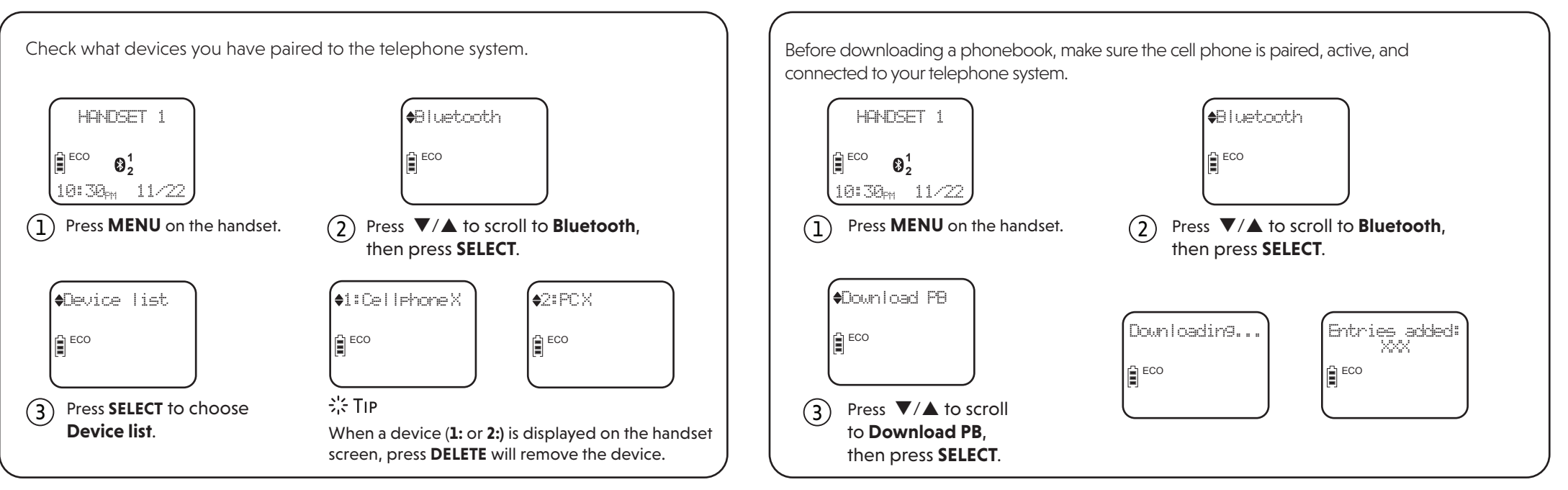

# OPERATE WITH BLUETOOTH

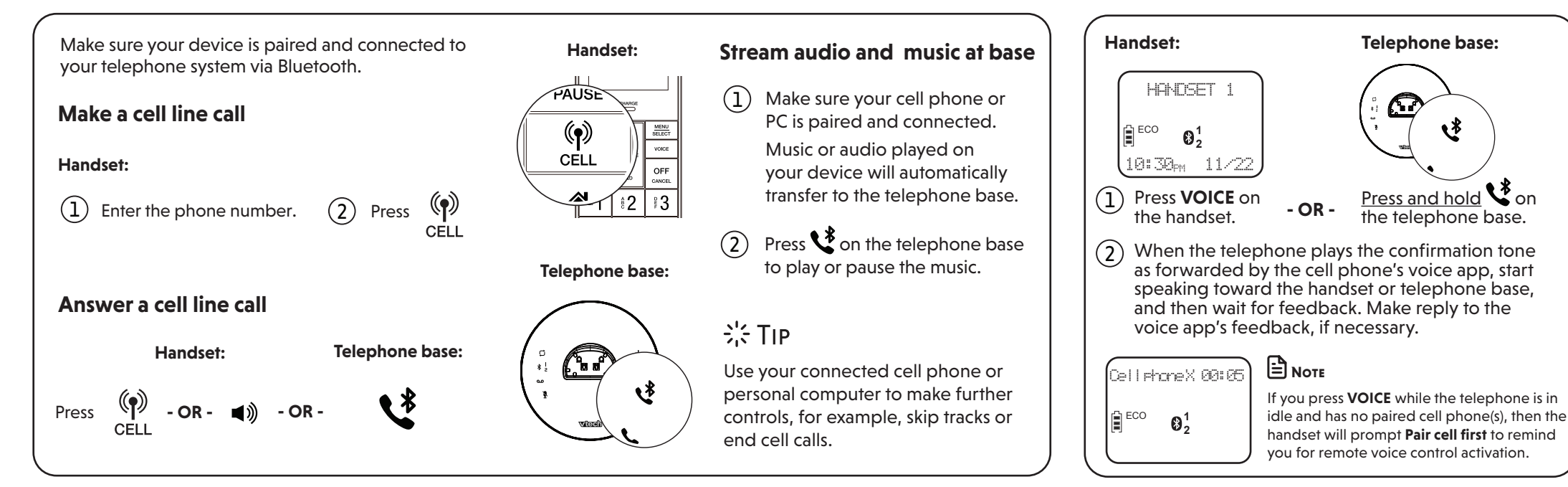

### DOWNLOAD CELL PHONE PHONEBOOK

ACTIVATE REMOTE VOICE CONTROL